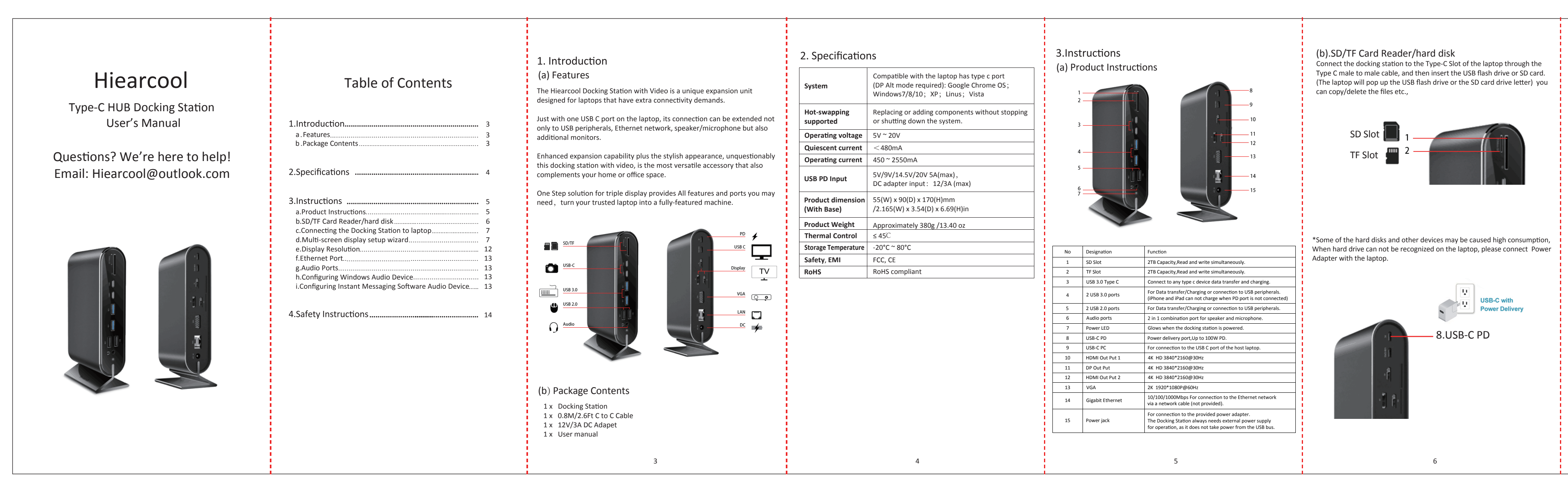

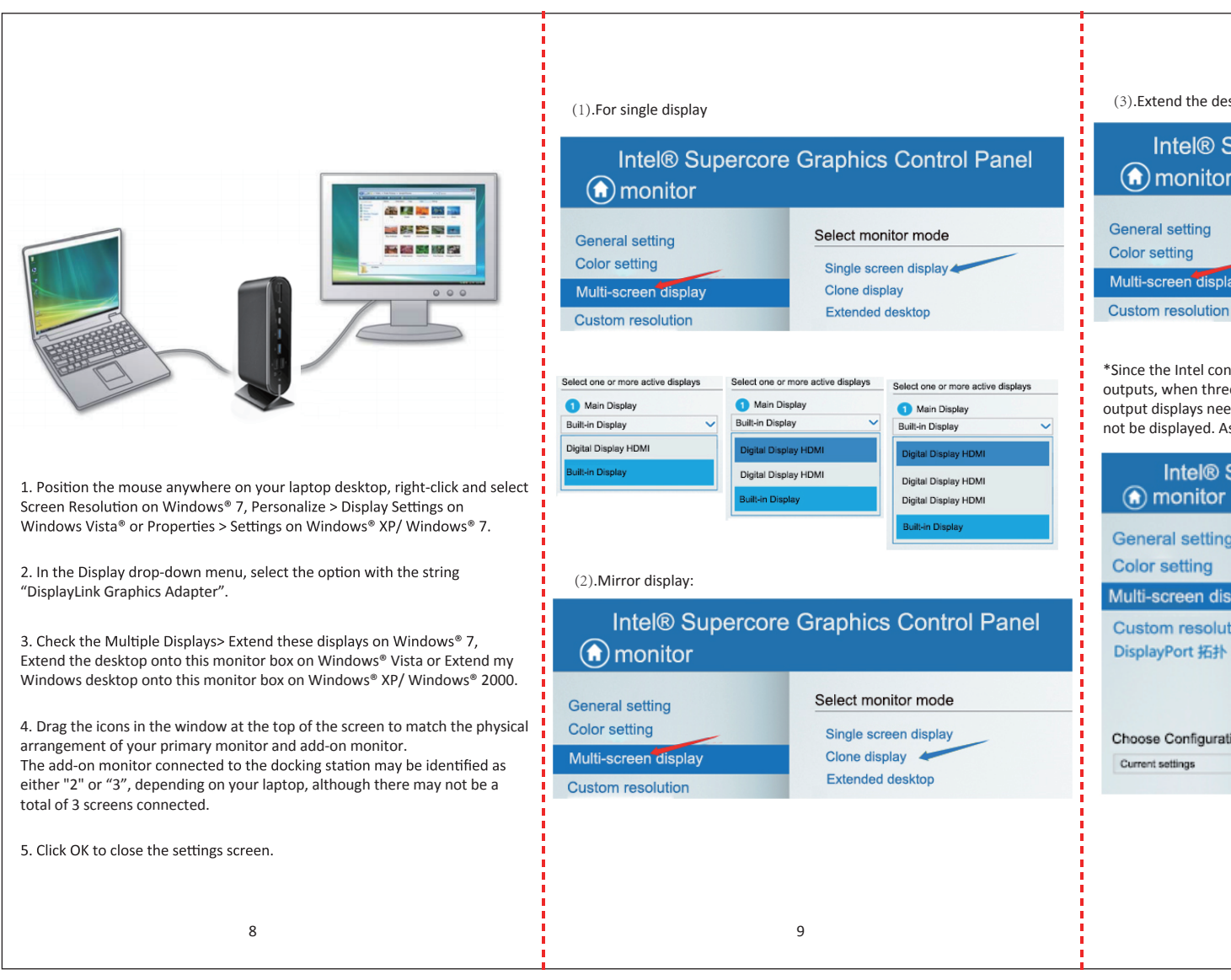

| esktop:<br>Supercore Graphics Control Panel<br>or<br>Select monitor mode                                                                                                    |                                                            | (4).Display three monitors as shown below                                                                                                    | (e). About the display resolution:<br>Matrix list description supports DP1.2 and DP1.4 video source output with the highest resolution           DP1.4 2LANE source MST           Video matrix design for Example                                                                     |                        |                                                                                                    |                     | Approach:<br>Since the laptop assigns has different resolutions to each display, which<br>may cause unable to display Please reset the resolution manually set.<br>method:<br>Click Guard Sating Set the resolution of each display according to the<br>above table.                                                                                             |
|----------------------------------------------------------------------------------------------------|------------------------------------------------------------|----------------------------------------------------------------------------------------------------|----------------------------------------------------------------------------------------------------|------------------------|----------------------------------------------------------------------------------------------------|---------------------|----------------------------------------------------------------------------------------------------|
| blay                                                                                                    | Single screen display<br>Clone display<br>Extended desktop | *The laptop display will not be displayed. If any external display is unplugged,<br>the laptop will resume the default setting. When the third display replugged,<br>the laptop will re-detect each display, and sometimes it will need to re-enter<br>the setting energy and to set it. | 1<br>2                                                                                                    | HDM1 1<br>4K/30Hz<br>X | X<br>4K/30Hz                                                                                                    | X<br>X<br>X         | (f).Ethernet Port<br>The Ethernet port supports Ethernet 10/100/1000 Mbps function. To<br>connect your laptop to a network through the docking station, attach one                                                                                                    |
| ontrol panel only provides three display data stream<br>ee external displays need to be displayed, the three<br>eed to be set as external monitors, and the laptop will<br>As shown below: |                                                            | Arrangement Display ()<br>Changing Display Arrangement                                                                                                    | 3<br>4<br>5                                                                                                    | X<br>4K/30Hz<br>1080P  | X<br>4K/30Hz<br>X                                                                                                    | 1080P<br>X<br>1080P | <ul> <li>(g).Audio Ports</li> <li>Prior to using the speaker/microphone connected to the docking station,</li> </ul>                                                                                                    |
|                                                                                                    |                                                            |                                                                                                    | 6<br>7                                                                                                    | X<br>1080P             | 1080P<br>1080P                                                                                                    | 1080P<br>1080P      |                                                                                                    |
| Supercore Graphics Control Panel                                                                                                    |                                                            |                                                                                                    |                                                                                                    | DP1.2 :<br>Video matr  | <b>2LANE source MST</b><br>ix design for Example                                                                                                    |                     | Audio Device, i.e., the audio components of the docking station.<br>When the docking station is connected to your laptop, the audio devices                                                                                                    |
| ng                                                                                                    | Select Display Mode ①                                      | Testing Distinguish                                                                                                    | Item<br>1                                                                                                    | HDMI 1<br>4K/30Hz      | DP/HDMI 2         VGA         named USB (Multimedia) Audio Device are automatically installed and may override Windows default audio settings.           X         X         X |                     |                                                                                                    |
| icolay                                                                                                    | Single screen display                                      |                                                                                                    | 2                                                                                                    | X                      | 4K/30Hz                                                                                                    | X                   | directed to the speaker connected to the docking station.                                                                                                    |
| ution                                                                                                    | ✓ Extended Desktop                                         |                                                                                                    | 3                                                                                                    | X<br>4K/30Hz           | X<br>4K/30Hz                                                                                                    | 1080P               | for music playback and use the docking station's audio ports for chatting                                                                                                    |
| •                                                                                                    | Select one or more active displays                         |                                                                                                    | 5                                                                                                    | 1080P                  | X                                                                                                    | 1080P               | or Skype). In such cases users have to manually configure required audio                                                                                                    |
|                                                                                                    | 1 Main Display<br>Digital Display HDM                      |                                                                                                    | 6                                                                                                    | Х                      | 1080P                                                                                                    | 1080P               |                                                                                                    |
| ation                                                                                                    | Digital Display HDMI                                       |                                                                                                    | 7     1080P     1080P     1080P       * Note: To ensure a more stable display, please use the same model of the three monitors.       Three different brands of monitors have the opportunity to let the laptop read the display information error, resulting in an abnormal display. |                        |                                                                                                    |                     | (h).Configuring Windows Audio Device<br>To specify a sound device for music playback in Windows, open Control<br>Panel and double-click the sound or audio icon. Then select a desired<br>device in the playback section. If you want to use your original sound card<br>for music playback, make sure to select it instead of USB (Multimedia)<br>Audio Device. |
| 10                                                                                                    |                                                            | 11                                                                                                    | 12                                                                                                    |                        |                                                                                                    |                     | 13                                                                                                    |

## (c).Connecting Docking Station to laptop

Plug the power cord of the power adaptor into the DC IN jack on the back of the docking station and then connect the power adapter to a working electrical outlet. The Power indicator on the front panel glows when the docking station is powered on.

Connect the laptop to the docking station via type c to c cable(0.8M) the laptop should be charging by then.

Note:Do not unplug the PD port while transferring data; it may cause lost data.

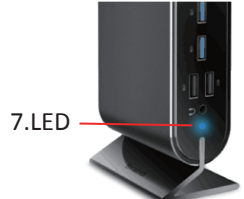

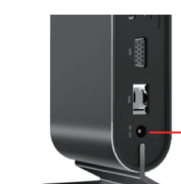

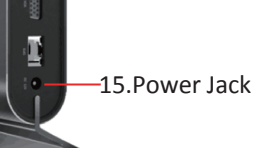

## (d).Multi-screen display setup wizard

There are several ways you can utilize the monitor attached on the docking station. The add-on monitor can be configured to use either "mirror mode", "extended Mode" or be the primary display as described in this section. Extend Your Windows Desktop to Add-on Monitor (Default) In this so-called "extended mode", your display will be spread over the add-on monitor(s). This mode allows you to perform multiple tasks more effectively without overlapping windows.

7

(i). Configuring Instant Messaging Software Audio Device To chat via instant messaging software using the headphone/microphone connected to the docking station, make sure the instant messaging software, such as MSN messenger, Yahoo messenger or Skype, are configure to use USB (Multimedia) Audio Device

## 4.Safety Instructions Always read the safety instructions carefully:

Keep this User's Manual for future reference. Keep this equipment away from humidity.

If any of the following situation arises, get the equipment checked by a service technician: The equipment has been dropped and damaged. The equipment has obvious sign of breakage. The equipment has not been working well or you cannot get it to work

according to the User's Manual.

14